## How to Request an Enrollment Verification

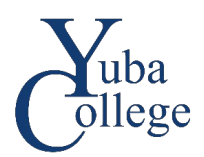

- 1. Go to https://login.yccd.edu and enter your Campus ID and Password.
- 2. Click on YC Self-Service for Yuba College.
- 3. Click on Enrollment Verifications.

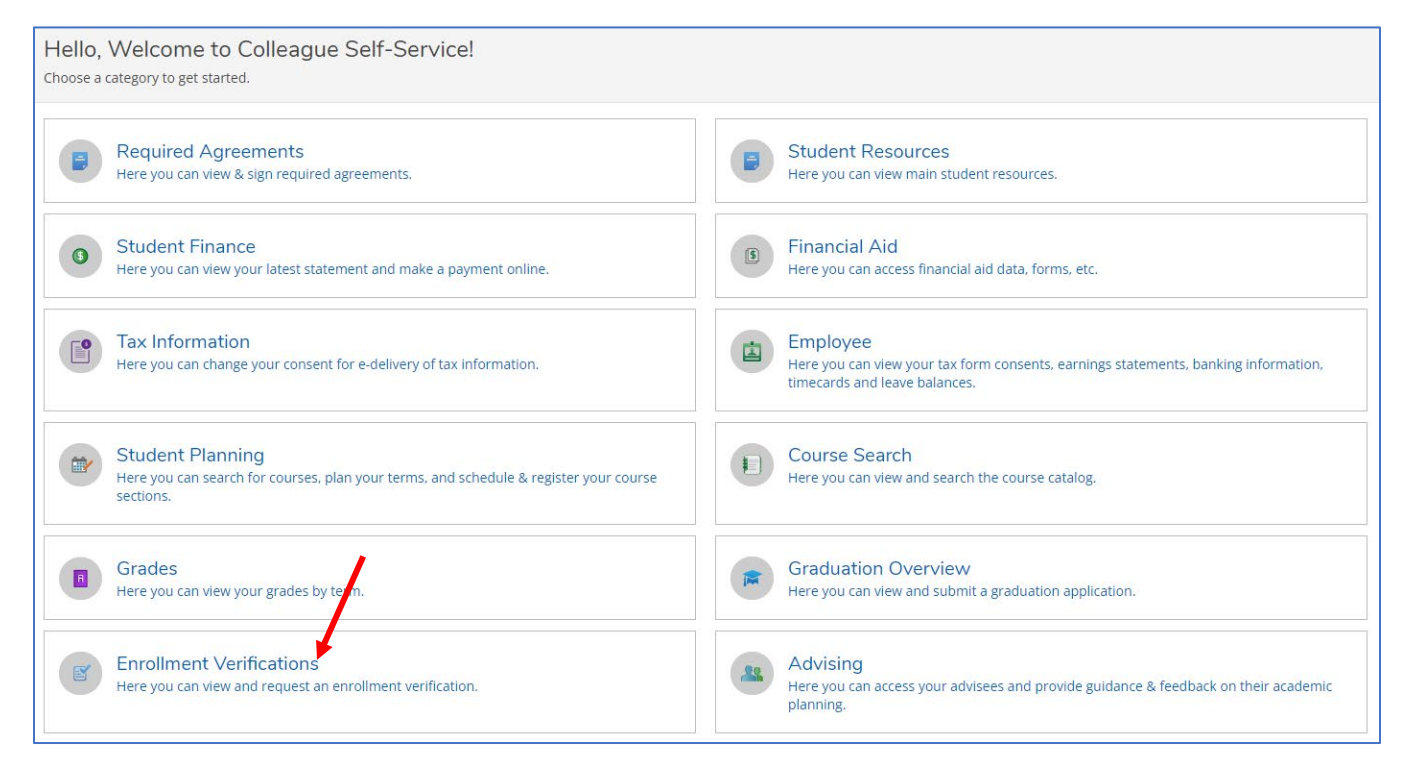

## 4. Click on Add New Request.

| Enrollment Verification Requests                |                 |
|-------------------------------------------------|-----------------|
| Enrollment Verification Requests                | Add New Request |
| (i) No enrollment verification requests on file |                 |

5. Complete the **Enrollment Verification Request** form. If you would like your verification emailed, include the recipient information including email address in the Comments. Click **Submit**.

| Enrollment Verification Request                                                                                          |
|----------------------------------------------------------------------------------------------------|
| < Back to Enrollment Requests                                                                                            |
| Please complete the form below to request an enrollment verification. For more information please contact the Registrar. |
| Recipient *                                                                                                    |
|                                                                                                    |
| Address *                                                                                                    |
| Outside US/Canada                                                                                                    |
| Address Line 1 *                                                                                                    |
|                                                                                                    |
| Address Line 2                                                                                                    |
|                                                                                                    |
| City *                                                                                                    |
|                                                                                                    |
| State/Province *                                                                                                    |
| Please choose a state/province <ul> <li>✓</li> </ul>                                                                     |
| ZIP/Postal Code *                                                                                                    |
|                                                                                                    |
| Copies *                                                                                                    |
| 1                                                                                                    |
| Comments                                                                                                    |
|                                                                                                    |
|                                                                                                    |
|                                                                                                    |
| Cancel                                                                                                    |
|                                                                                                    |